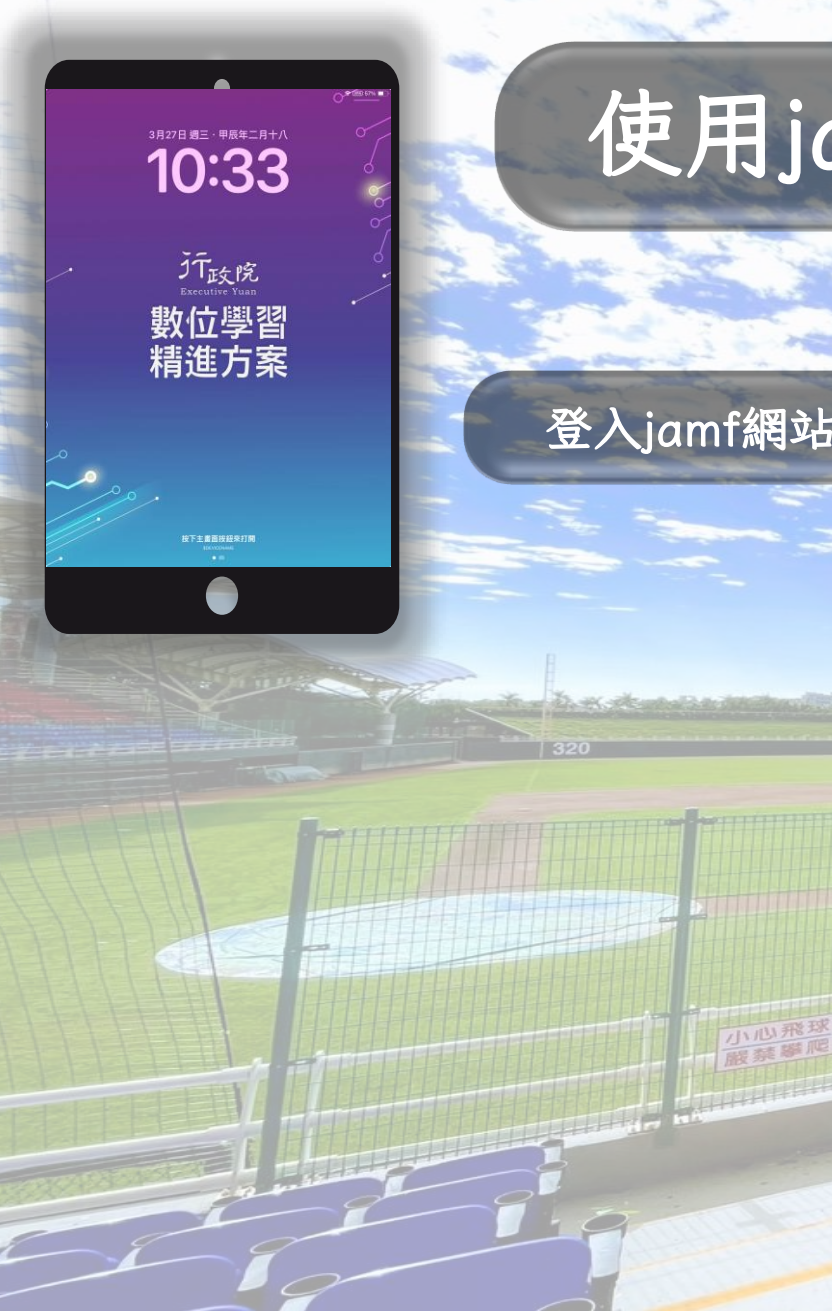

# 使用jamf Pro設定封鎖不當網站

### 登入jamf網站(各校代碼) https://twmoehlc15xxxx.jamfcloud.com/

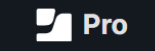

Username schooladmin Required Password Q ..... Required

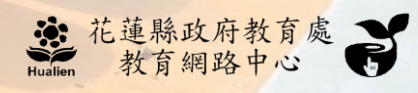

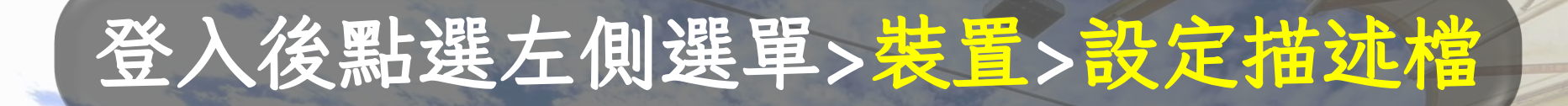

### Pro Pro

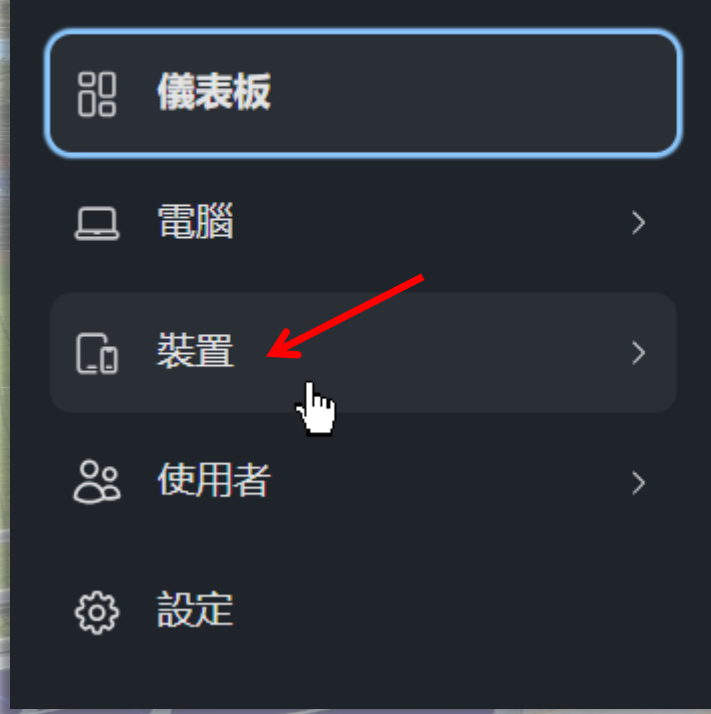

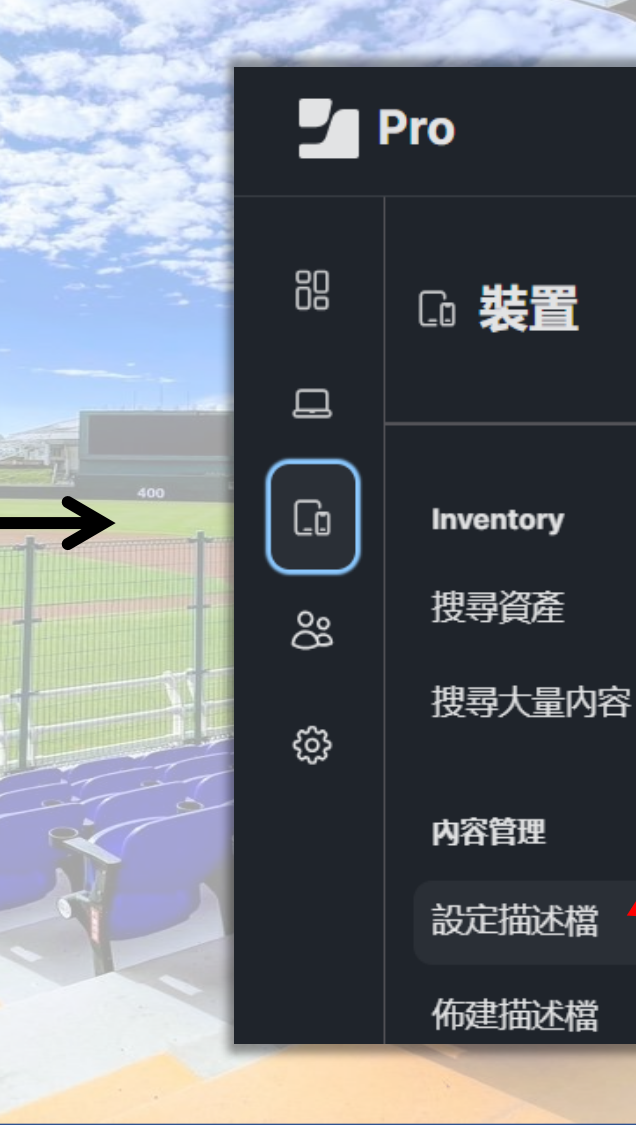

₩ 花蓮縣政府教育處 Hualien 教育網路中心

ð

## 點選 >新建 >內容過濾器

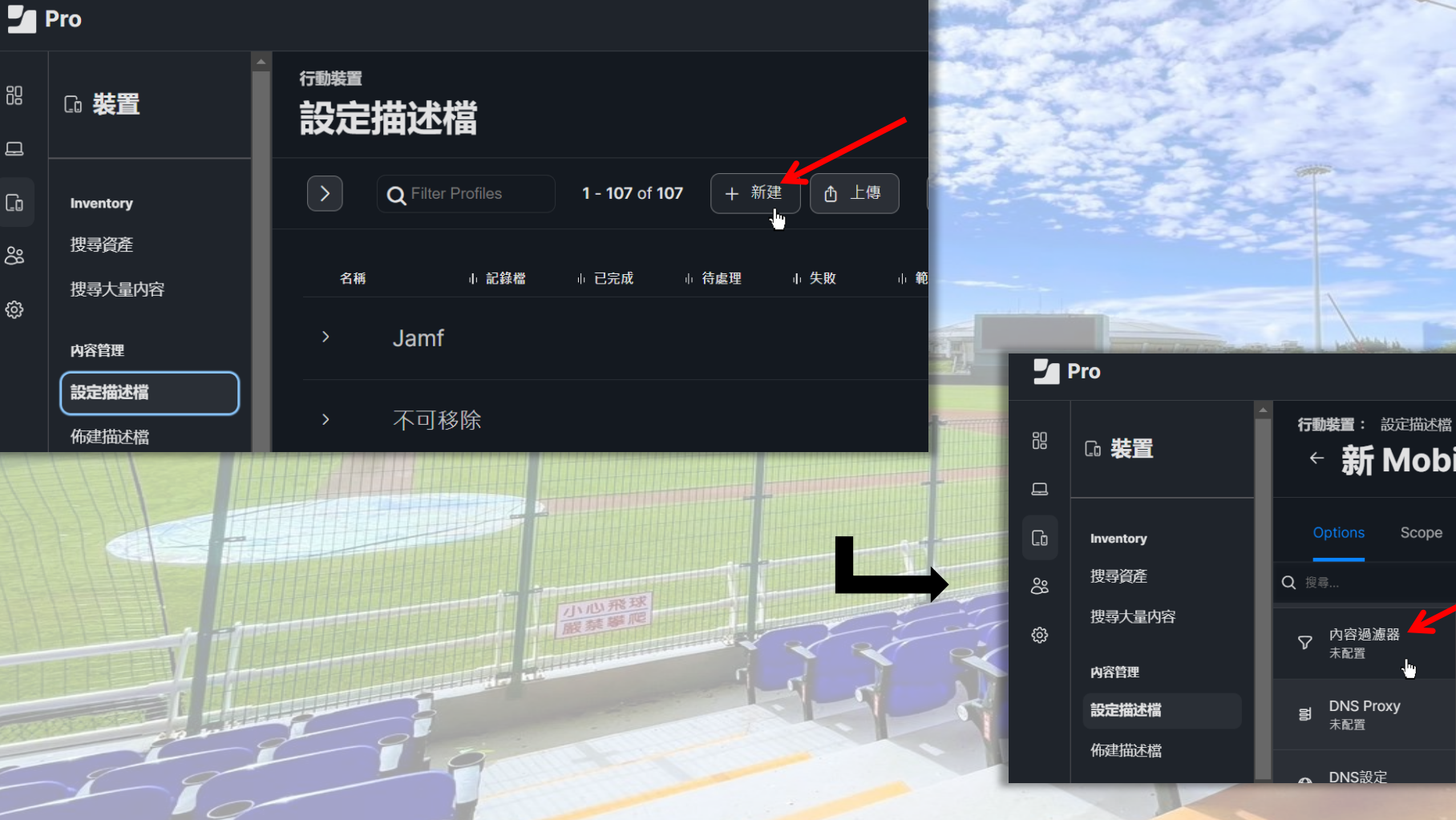

88

므

Co

စိ

ŝ

 新 Mobile Device Configuration Profile Scope

General 名稱 描述檔的顯示名稱 (於裝置上顯示) [Required] 說明 簡短解釋描述檔的內容或用途

> 花蓮縣政府教育處 教育網路中心 Z

Q 8

# 點選 > 配置 > 一般 > 輸入名稱以及說明 > 儲存

行動裝置: 設定描述檔

#### 新 Mobile Device Configuration Profile

行動裝置: 設定描述檔

← 新 Mobile Device Configuration Profile

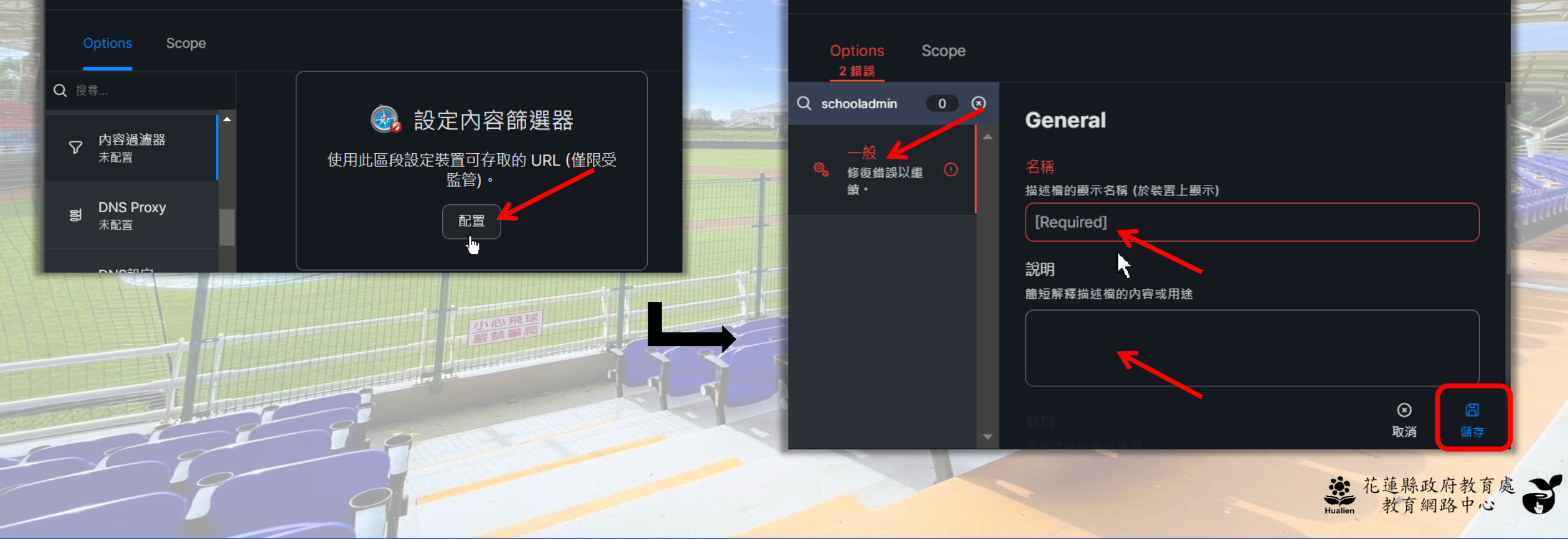

## 點選 >內容過濾器 > 編輯 > 加入封鎖 清單的URL > 新增

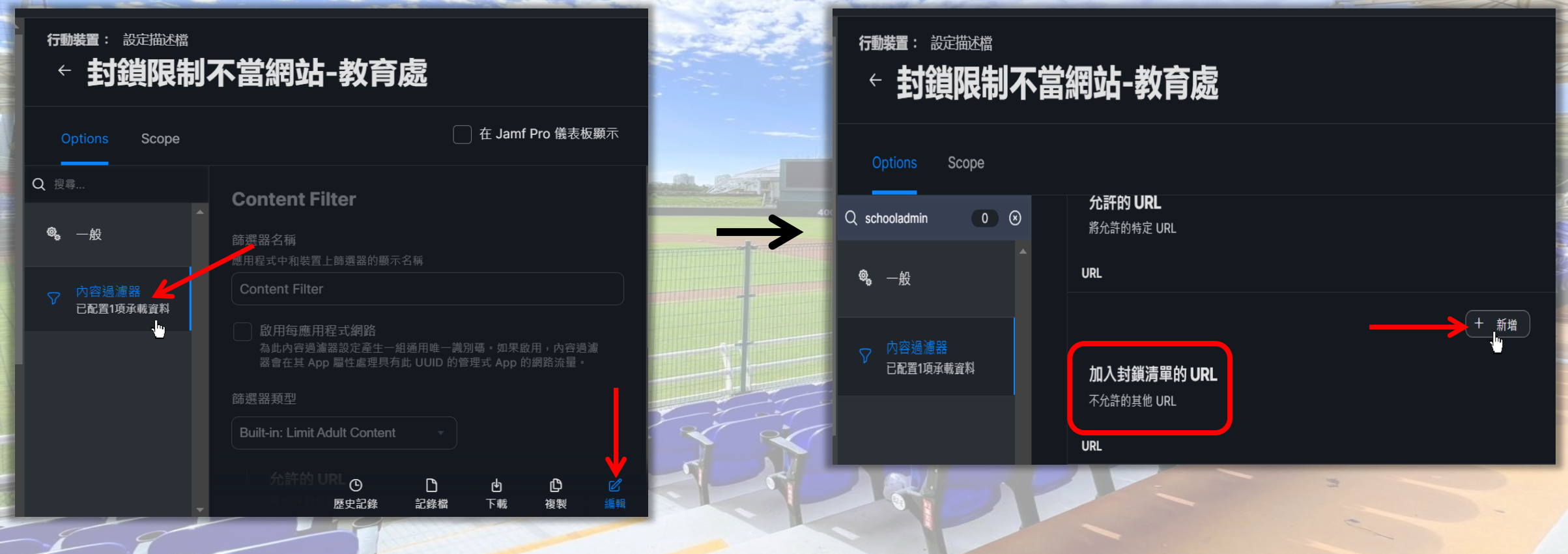

★ 花蓮縣政府教育處 ★ 前網路中心

## 輸入封鎖網址 > 點選Save > 儲存 > 可 選擇發佈所有或指派裝置 > 儲存

#### 行動業置: 設定描述檔 ← 封鎖限制不當網站-教育處

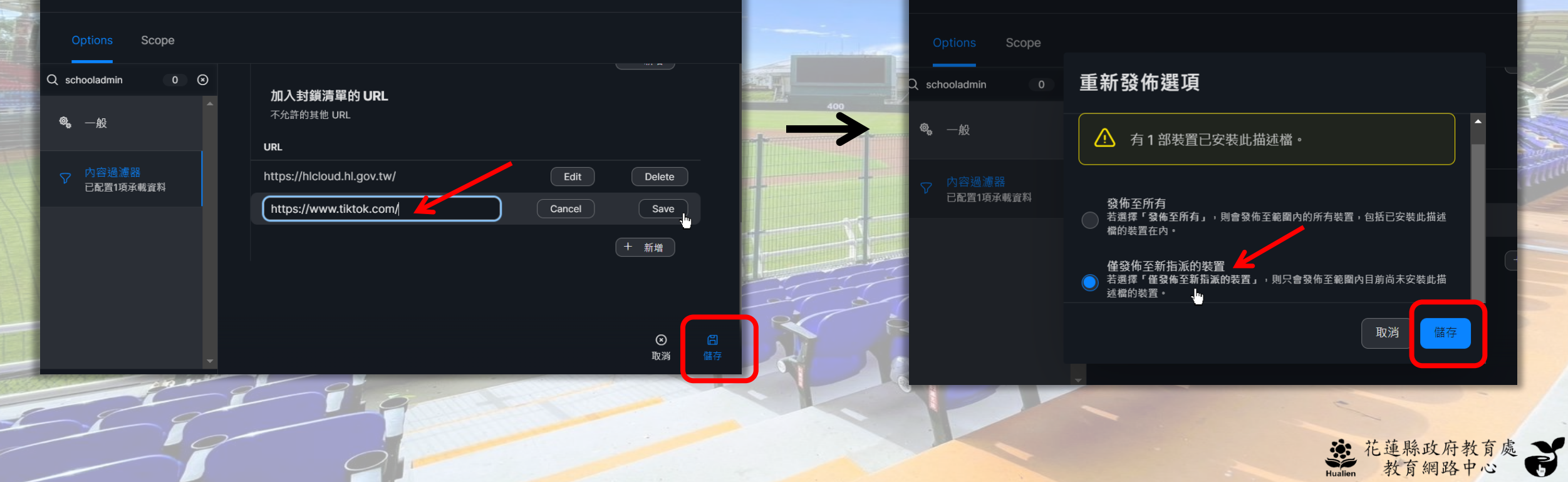

行動裝置: 設定描述檔

- 封鎖限制不當網站-教育處

## **要封鎖的範圍,點選Scope > 新增 >** Mobile Devices(單 一載具) 或是User Groups(全校群組) > 儲存

| 行動機畫: 設定描述橋<br>← 封鎖限制不當網                                          | 站-教育處                  |                       |         |
|-------------------------------------------------------------------|------------------------|-----------------------|---------|
| Options Scope                                                     |                        | 在 Jamf Pro 儀表板        | 顯示      |
| Targets                                                           | Limitations            | Exclusions            |         |
| 目標行動裝置<br>要指張描述標的行動裝置。不適用個人<br>擁有的裝置<br>Specific Mobile Devices v |                        |                       |         |
| 目標對象                                                              | 類型                     |                       |         |
| HLC-iPad 033                                                      | User<br>〇<br>歴史詞       | 口 也 D<br>2錄 記錄檔 下載 複製 |         |
| 行動装置:設定適点幅<br>← 封鎖限制不當網站-表                                        | <b>女育處</b>             |                       |         |
| Options Scope<br>新增部署目標                                           |                        | 完成                    |         |
| Mobile Devices Mobile Device                                      | Groups Users User User | er Groups Buildings   |         |
| Q Filter Results 1 - 45 of 45                                     |                        |                       |         |
| 名編<br>HLC-iPad 029                                                |                        | Add                   |         |
| HLC-iPad 010                                                      |                        | Add                   |         |
| ( 1 ) () Show: 100 ·                                              |                        | Add O<br>Rold         | C<br>師守 |

#### 行動裝置: 設定描述檔 封鎖限制不當網站-教育處 Options Exclusions Targets Limitations 目標行動裝置 目標使用者 要指派描述檔的行動裝置。不適用個人 要做為描述檔發佈目標的使用者 擁有的裝置 Specific Mobile Devices Specific Users 選取的部署目標 + 新增 目標對象 類型 $\otimes$ 取消 于动于装置: 設定描述檔 封鎖限制不當網站-教育處 Options Scope 新增部署目標 Mobile Devices Mobile Device Groups User Groups Buildings Users Department Q Filter Results 1-2 of 2 群组名稱

花蓮縣教育處

Show: 100

Add

蓮縣政府教

**牧育網路中** 

### 溫馨提醒:設定封鎖不當網址副作用 隨著iPad飄移將產生許多瀏覽紀錄將因此無法刪除

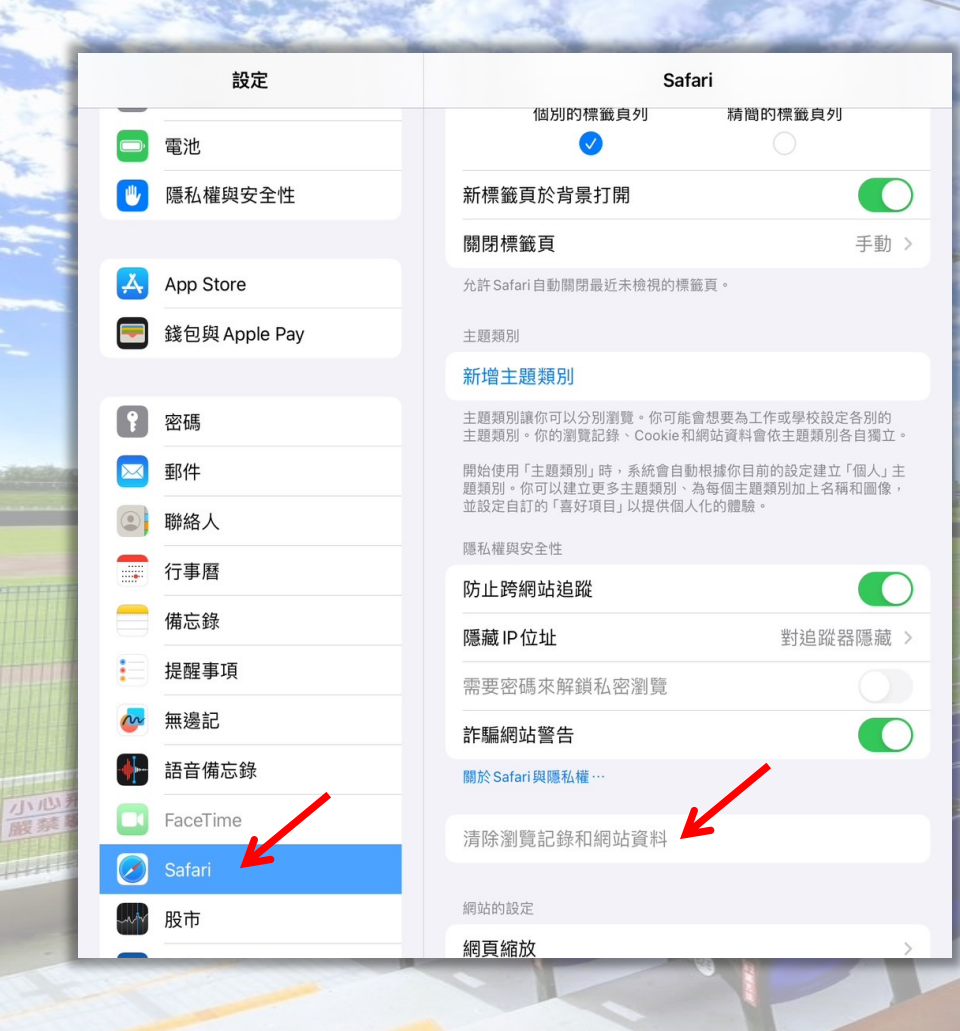

花蓮縣政府教育

## 如有iPad 的Safari瀏覽器需要刪除相關紀錄 可以透過下方表單,申請刪除設定描述檔

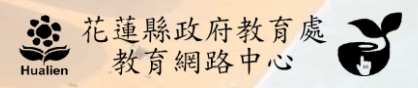